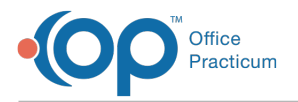

#### Important Content Update Message

We are currently updating the OP Help Center content for OP 20. We appreciate your patience as we continue to make these updates. To locate the version of your software, navigate to: **Help tab > About**.

# **OP Notify: Generic Provider Email Reminder Event**

Last Modified on 01/29/2021 3:44 pm EST

Version 20.6

#### This article is part of the **OP Notify Training Program**.

Note: The Generic Provider Appointment Reminder Event must be created before creating the Text event.

The Event page is followed by the Delivery Rule page and the Email page (when Email is selected as the delivery method). After the Event page has been completed and the **Next** button has been selected, the Delivery Rule page appears. You will set your reminder email settings on the Delivery Rule page. Once the Delivery Rules are complete and the **Next** button has been selected, the Email page appears. You will create your email message on the Email page.

### **Email Delivery Rule**

After the Delivery Rule page appears, complete the Delivery Rule information:

- 1. Toggle the Active slide to OFF. It is best practice to set Active to ON when you are ready to implement the event.
- 2. Click the drop-down arrow for Method and select Email.

| Method i                                               | Select One 🔹       |
|--------------------------------------------------------|--------------------|
| Select the method(s) to use to<br>contact to patients. | Select One<br>Call |
|                                                        | Email              |
|                                                        | Mail               |
|                                                        | Text               |
|                                                        | Call or Text       |

- 3. Enter the start and end time in the Schedule Delivery Time fields.
- 4. Confirm the **Timezone** setting. If the Timezone is not correct, click the drop-down arrow and select the correct time zone from the list.
- 5. Confirm the **Observe daylight savings time?** checkbox.

**Note**: Timezone and Observe daylight savings time are set by the OP Notify Administrator. Always confirm with your OP Notify Administrator when you wish to change those fields.

6. Click the Next button. The Email screen is displayed.

### Email Message

After the Email page appears, create the email:

- 1. Navigate to the English tab. An English message must first be created before entering a Spanish message (optional).
- 2. Enter a subject of the email in the **Email Subject** field.
- 3. Select the type of email message:

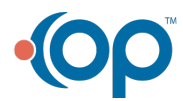

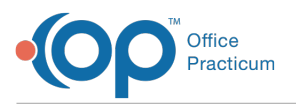

- Create plain text email: This option is selected by default. Use this when you want to create an email from scratch.
- Use email template: Use this selection when the practice has created standard reminder templates. Email templates allow you to create customized layouts for your email messages with editable text and image areas. Selecting this radio button will cause the Email Template dropdown to appear. Select the template from the Email Template dropdown.

**Tip:** When creating the message in English, be sure to select a template that contains**EN**, signifying the email template is in English. If creating the message in Spanish, select the template that contains **ES**, signifying the email template is in Spanish.

- 4. Create the email in the Email Message field or alter the template to match your reminder needs. Use tokens in the Email field to personalize the message. To use a token:
  - a. Locate the area of your email where you want to enter a personalized item (example a patient's first name) and place your cursor. The cursor location will indicate where the token will be placed in the Email.
  - b. Select the Insert Token drop-down.
  - c. Select the token item that you want to enter into the Email.

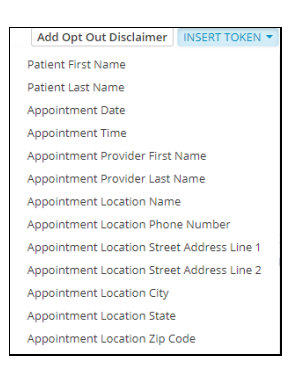

**Note**: You may use the *Confirm Appointment Link* token and the *Cancel Appointment Link* token to allow parents to confirm or cancel appointment from the email. If inserting the Cancel Appointment Link token, confirm users have been added to the IC Appointment Request Department in the Staff/Provider Directory to receive the cancelled appointment messages.

 Select the checkbox for Include patient opt-out link. This will allow a patient to opt out of the appointment reminders. However, if the patient wants to be added back to the email appointment reminder, see Adding a Patient to the Reminder Message after the Patient Opts Out below.

| this is [A             | ppointm              | entLoc             | ationNa                  | ame] reminding you of an appointment for [PatientFirstName] on [AppointmentDate]                                                                  |                                                                                                    |
|------------------------|----------------------|--------------------|--------------------------|----------------------------------------------------------------------------------------------------|----------------------------------------------------------------------------------------------------|
| opointmer<br>ok forwar | tTime].<br>d to seei | If you<br>ing [Pat | are una<br>tientFir      | able to keep this appointment, please call the office at [AppointmentLocationPhoneNumber] to restName] on [AppointmentDate] at [AppointmentTime]. | eschedul                                                                                                    |
|                        |                      |                    |                          | Pou                                                                                                    | vened by Tiny                                                                                                    |
|                        |                      |                    |                          |                                                                                                    |                                                                                                    |
|                        | ok forward           | ok forward to see  | ok forward to seeing [Pa | ok forward to seeing [PatientFir                                                                                                    | pointment mer, in you are unable to keep this appointment, prease can the once at [AppointmentDocationPhoneNumber] to re<br>ok forward to seeing [PatientFirstName] on [AppointmentDate] at [AppointmentTime]. |

- 6. (Option) Test the email communication in the **Send Test Email** field. Though this step is optional, best practice indicates to test and confirm the email communication. To do this:
  - a. Enter your email address in the Enter Email Address field.
  - b. Click the Send button.
  - c. Verify the email is received and clearly indicates your reminder.
- 7. Click the **Save** button.

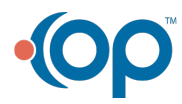

Л

Emai

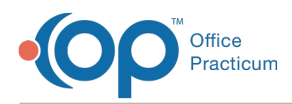

Π

- 8. (Optional) Create the Email message in Spanish:
  - a. Navigate to and click the Spanish tab.
  - b. Click the Active button so that is moves to the ON position.
  - c. Repeat steps 2-6 above. When entering the Email Subject and Email Message, be sure to enter the text in Spanish.
  - d. Click the Save button.

**Note**: The optional step of enabling Email messages in Spanish requires that the Language drop-down for the Family Contact be set to Spanish. If no Language is selected, the Language of the patient set on the Basic Information window will be used to determine the language of the message. This feature also requires that Email be selected as the Method type Delivery Rule in OP Notify.

# Adding a Patient to the Reminder Message after the Patient Opts Out

If a patient wants to receive reminders after opting out of a message, the patient will need to contact the practice. The office would then need to return the patient to the reminder recipients list:

- 1. Select Patient Administration.
- 2. Search for and select the Patient.
- 3. Select Notifications.

ADMINISTRATIVE NOTIFICATIONS

- 4. In the Campaign Type field look for the reminder where the patient opted out.
- 5. You will see an X in the email column for the reminder where the patient opted out. Click the X and place a checkmark under email for the desired reminder.

| CAMPAIGN TYPE                 | METHOD i |        |            |        |  |
|-------------------------------|----------|--------|------------|--------|--|
| OP14 Sandbox Enterprise 12004 | CALL     | TEXT   | EMAIL      | MAIL   |  |
| PopulationHEALTH ( 0 Active ) | ~        | ~      | ~          | ~      |  |
|                               | ✓ CALL   | ✓ TEXT | ✓ EMAIL    | ✓ MAIL |  |
| Staging Pediatrics            | ✓ CALL   | ✓ TEXT | ✓ EMAIL    | ✓ MAIL |  |
| PatientNOTIFY ( 0 Active )    | ~        | ~      | $\bigcirc$ | ~      |  |
| ANON PEDS                     | ~        | *      | ~          | ~      |  |
| PatientNOTIFY ( 0 Active )    | ~        |        | ×          | ~      |  |
|                               |          |        |            |        |  |

#### 6. Click the Save button.

Version 20.5

The content in this article is intended only for clients using OP Notify, powered by InteliChart.

This article is used as a resource for the OP Notify Training Program.

**Note**: The Generic Provider Appointment Reminder Event must be created before creating the Text event.

The Event page is followed by the Delivery Rule page and the Email page (when Email is selected as the delivery method). After

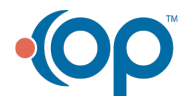

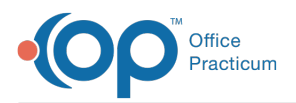

the Event page has been completed and the **Next** button has been selected, the Delivery Rule page appears. You will set your reminder email settings on the Delivery Rule page. Once the Delivery Rules are complete and the **Next** button has been selected, the Email page appears. You will create your email message on the Email page.

## **Email Delivery Rule**

After the Delivery Rule page appears, complete the Delivery Rule information:

- 1. Toggle the Active slide to OFF. It is best practice to set Active to ON when you are ready to implement the event.
- 2. Click the dropdown arrow for Method and select Email.

| Method i                                               | Select One 🔹       |
|--------------------------------------------------------|--------------------|
| Select the method(s) to use to<br>contact to patients. | Select One<br>Call |
|                                                        | Email              |
|                                                        | Mail               |
|                                                        | Text               |
|                                                        | Call or Text       |

- 3. Enter the start and end time in the Schedule Delivery Time fields.
- 4. Confirm the **Timezone** setting. If the Timezone is not correct, click the dropdown arrow and select the correct time zone from the list.
- 5. Confirm the Observe daylight savings time? checkbox.

**Note**: Timezone and Observe daylight savings time are set by the OP Notify Administrator. Always confirm with your OP Notify Administrator when you wish to change those fields.

6. Click the Next button. The Email screen is displayed.

### **Email Message**

After the Email page appears, create the email:

- 1. Navigate to the English tab. An English message must first be created before entering a Spanish message (optional).
- 2. Enter a subject of the email in the **Email Subject** field.
- 3. Select the type of email message:
  - Create plain text email: This option is selected by default. Use this when you want to create an email from scratch.
  - Use email template: Use this selection when the practice has created standard reminder templates. Email templates allow you to create customized layouts for your email messages with editable text and image areas. Selecting this radio button will cause the Email Template dropdown to appear. Select the template from the Email Template dropdown.

**Tip:** When creating the message in English, be sure to select a template that contains**EN**, signifying the email template is in English. If creating the message in Spanish, select the template that contains **ES**, signifying the email template is in Spanish.

- 4. Create the email in the **Email Message** field or alter the template to match your reminder needs. Use tokens in the Email field to personalize the message. To use a token:
  - a. Locate the area of your email where you want to enter a personalized item (example a patient's first name) and place your cursor. The cursor location will indicate where the token will be placed in the Email.

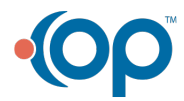

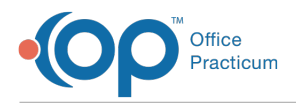

- b. Select the Insert Token dropdown.
- c. Select the token item that you want to enter into the Email.
  - Add Opt Out Disclaimer INSERT TOKEN 
    Patient First Name
    Patient Last Name
    Appointment Date
    Appointment Time
    Appointment Provider First Name
    Appointment Provider First Name
    Appointment Location Name
    Appointment Location Street Address Line 1
    Appointment Location Street Address Line 2
    Appointment Location City
    Appointment Location Zip Code
- Select the checkbox for Include patient opt-out link. This will allow a patient to opt out of the appointment reminders. However, if the patient wants to be added back to the email appointment reminder, see Adding a Patient to the Reminder Message after the Patient Opts Out below.

| e B I                      | ĮŲ                        | U                        | •            |            |     |           |        |                |                |                   |                   |                  |                                                                                                    |
|----------------------------|---------------------------|--------------------------|--------------|------------|-----|-----------|--------|----------------|----------------|-------------------|-------------------|------------------|----------------------------------------------------------------------------------------------------|
|                            |                           |                          |              | s [A       | [Ap | [Ap<br>en | Appo   | point<br>tTime | ointm<br>ime]. | tment<br>e]. If y | tLocati<br>you ar | ionNar<br>e unal | ame] reminding you of an appointment for [PatientFirstName] on [AppointmentDate]<br>able to keep this appointment, please call the office at [AppointmentLocationPhoneNumber] to res |
| Hello,<br>at [Ap<br>We loo | , this<br>ppoin<br>ook fo | s is [<br>intme<br>forwa | ntme<br>orwa | mer<br>war | ard | arc       | ard to | 1 to se        | o seei         | eeing             | [Patie            | entFirs          | rstName] on [AppointmentDate] at [AppointmentTime].                                                                                                    |
| Hello,<br>at [Ap<br>We loo | , this<br>ppoin<br>ook fo | s is (<br>intme<br>forwa | ntme<br>orwa | mei<br>war | arc | arc       | ard to | to se          | o seei         | eeing             | [Patie            | entFirs          | rstName] on [AppointmentDate] at [AppointmentTime].                                                                                                    |

- 6. (Option) Test the email communication in the **Send Test Email** field. Though this step is optional, best practice indicates to test and confirm the email communication. To do this:
  - a. Enter your email address in the Enter Email Address field.
  - b. Click the Send button.
  - c. Verify the email is received and clearly indicates your reminder.
- 7. Click the Save button.
- 8. (Optional) Create the Email message in Spanish:
  - a. Navigate to and click the Spanish tab.
  - b. Click the Active button so that is moves to the  $\ensuremath{\text{ON}}$  position.
  - c. Repeat steps 2-6 above. When entering the Email Subject and Email Message, be sure to enter the text in Spanish.
  - d. Click the Save button.

Note: The optional step of enabling Email messages in Spanish requires that the Language drop-down for the Family Contact be set to Spanish. If no Language is selected, the Language of the patient set on the Basic Information window will be used to determine the language of the message. This feature also requires that Email be selected as the Method type Delivery Rule in OP Notify.

# Adding a Patient to the Reminder Message after the Patient Opts Out

If a patient wants to receive reminders after opting out of a message, the patient will need to contact the practice. The office would then need to return the patient to the reminder recipients list:

- 1. Select Patient Administration.
- 2. Search for and select the Patient.
- 3. Select Notifications.

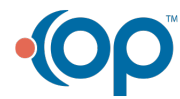

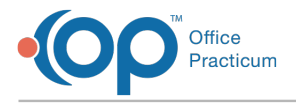

#### ADMINISTRATIVE NOTIFICATIONS

- 4. In the **Campaign Type** field look for the reminder where the patient opted out.
- 5. You will see an X in the email column for the reminder where the patient opted out. Click the X and place a checkmark under email for the desired reminder.

| 1 | CAMPAIGN TYPE                   | METHOD i |        |            |        |  |  |  |
|---|---------------------------------|----------|--------|------------|--------|--|--|--|
|   | □ OP14 Sandbox Enterprise 12004 | CALL     | TEXT   | EMAIL      | MAIL   |  |  |  |
|   | PopulationHEALTH ( 0 Active )   | ~        | ~      | ~          | *      |  |  |  |
|   |                                 | ✓ CALL   | ✓ TEXT | ✓ EMAIL    | ✓ MAIL |  |  |  |
|   | Staging Pediatrics              | ✓ CALL   | ✓ TEXT | ✓ EMAIL    | ✓ MAIL |  |  |  |
|   | PatientNOTIFY ( 0 Active )      | ~        | ~      | $\bigcirc$ | *      |  |  |  |
|   | □ ANON PEDS                     | ~        | ~      | ~          | *      |  |  |  |
|   | PatientNOTIFY ( 0 Active )      | ~        | ~      | ×          | ×      |  |  |  |
|   |                                 |          |        |            |        |  |  |  |

6. Click the Save button.

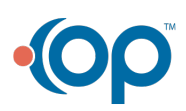